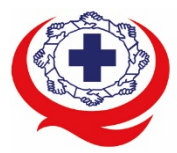

้เลขที่ 88/39 อาคารสุขภาพแห่งชาติ ชั้น 5 กระทรวงสาธารณสุข ชอย 6 ถ.ติวานนท์ ต.ตลาดขวัญ อ.เมือง จ.นนทบุรี 11000 Tel. 02-027-8844 Fax. 02-026-6680 www.ha.or.th ไปรษณีย์อิเล็กทรอนิกส์ saraban@ha.or.th

#### ที่ สรพ. 04.2/ว0033

24 มกราคม 2565

เรื่อง ตอบรับการอบรมหลักสูตร EX 001 ผ่านโปรแกรม ZOOM

เรียน ผู้อำนวยการโรงพยาบาล

สิ่งที่ส่งมาด้วย 1. กำหนดการอบรม

- 2. คู่มือการใช้งานโปรแกรม zoom
- 3. แนวทางการสมัคร/เข้าร่วมอบรมและรายละเอียดสำคัญในการอบรม

ตามที่โรงพยาบาลของท่านได้แจ้งความประสงค์ส่งบุคลากรเข้ารับการอบรมเชิงปฏิบัติการผ่านสื่อ อิเล็กทรอนิกส์ หลักสูตร EX 001: Upskill Zoom meeting management ในวันที่ 28 กุมภาพันธ์ 2565 ผ่าน โปรแกรม ZOOM หรือโปรแกรมอื่นตามที่สถาบันกำหนด โดยมีกำหนดการตามสิ่งที่ส่งมาด้วย 1

สรพ. ยินดีรับบุคลากรของท่านเข้าร่วมการอบรมในหลักสูตรดังกล่าว ทั้งนี้ขอให้ผู้เข้ารับการอบรมศึกษา คู่มือการใช้โปรแกรม zoom เบื้องต้น ตามสิ่งที่ส่งมาด้วย 2 และสิ่งที่ส่งมาด้วย 3

จึงเรียนมาเพื่อโปรดทราบ

ขอแสดงความนับถือ

in Sil

(นางบรรจง จำปา) รองผู้อำนวยการ ปฏิบัติงานแทนผู้อำนวยการสถาบันรับรองคุณภาพสถานพยาบาล

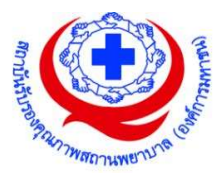

## (ร่าง) กำหนด การอบรมเชิงปฏิบัติการ "EX001 Upskill Zoom meeting management" ผ่านสื่ออิเล็กทรอนิกส์ วันจันทร์ที่ 28 กุมภาพันธ์ 2565 ห้องประชุมชั้น 5 อาคารสุขภาพแห่งชาติ กระทรวงสาธารณสุข

#### วัตถุประสงค์

ฝึกทักษะสำหรับบุคลากรของสถานพยาบาลเพื่อเตรียมรับการเยี่ยมสำรวจผ่าน Zoom Meeting ที่มี ประสิทธิภาพและประสิทธิผล

**กลุ่มเป้าหมาย** บุคลากรของสถานพยาบาลที่สนใจ, เจ้าหน้าที่รับผิดชอบระบบคอมพิวเตอร์ของสถานพยาบาล

| เวลา             | กำหนดการ                                     | วิทยากร            |
|------------------|----------------------------------------------|--------------------|
| 08.00 - 08.30 น. | เตรียมการและเข้าสู่ระบบ                      |                    |
| 08.30 - 09.00 น. | วัตถุประสงค์ เป้าหมาย                        |                    |
| 09.00- 09.30 น.  | Overview Zoom meeting                        | พญ.เอกจิตรา สุขกุล |
|                  | การใช้งาน Zoom ในการเยี่ยมสำรวจ              |                    |
| 09.30 – 10.30 น. | การเตรียมการและการเข้าใช้งานโปรแกรม Zoom     | อ.สงวน แก้วขาว     |
|                  | การตั้งค่าเสียง ภาพ และฉากหลัง               | ทีมงานฝึกอบรม      |
|                  | การเปลี่ยนชื่อ (Re name)                     |                    |
|                  | การขอสิทธิ์ยกมือในการพูด แสดงความเห็น        |                    |
| 10.30 - 10.45 น. | อาหารว่าง                                    |                    |
| 10.45- 12.00 น.  | ทดลองปฏิบัติการเป็น Host meeting             | อ.สงวน แก้วขาว     |
|                  | การ Breakout room                            | ทีมงานฝึกอบรม      |
| 12.00 - 13.00 น. | อาหารกลางวัน                                 |                    |
| 13.00 - 14.30 น. | เทคนิค การ Chat สนทนา                        | อ.สงวน แก้วขาว     |
|                  | การปิด – เปิดไมค์ การปิด - เปิดภาพ           | ทีมงานฝึกอบรม      |
|                  | การนำเสนอไฟล์ Shared File และ Function อื่นๆ |                    |
| 14.30 – 14.45 น. | อาหารว่าง                                    |                    |
| 14.45 - 16.30 น. | ทดลอง การใช้งาน Zoom แยกตามห้องย่อย          | อ.สงวน แก้วขาว     |
|                  |                                              | ทีมงานฝึกอบรม      |

#### วันที่ 28 กุมภาพันธ์ 2565

\*\*\*หมายเหตุ กำหนดการอาจมีการเปลี่ยนแปลงได้ตามความเหมาะสม

# ขั้นตอนการใช้งานโปรแกรม ZOOM (สำหรับผู้ร่วมประชุม)

## การติดตั้งโปรแกรม ZOOM สำหรับเจ้าหน้าและผู้เข้าร่วมประชุมหรืออบรม

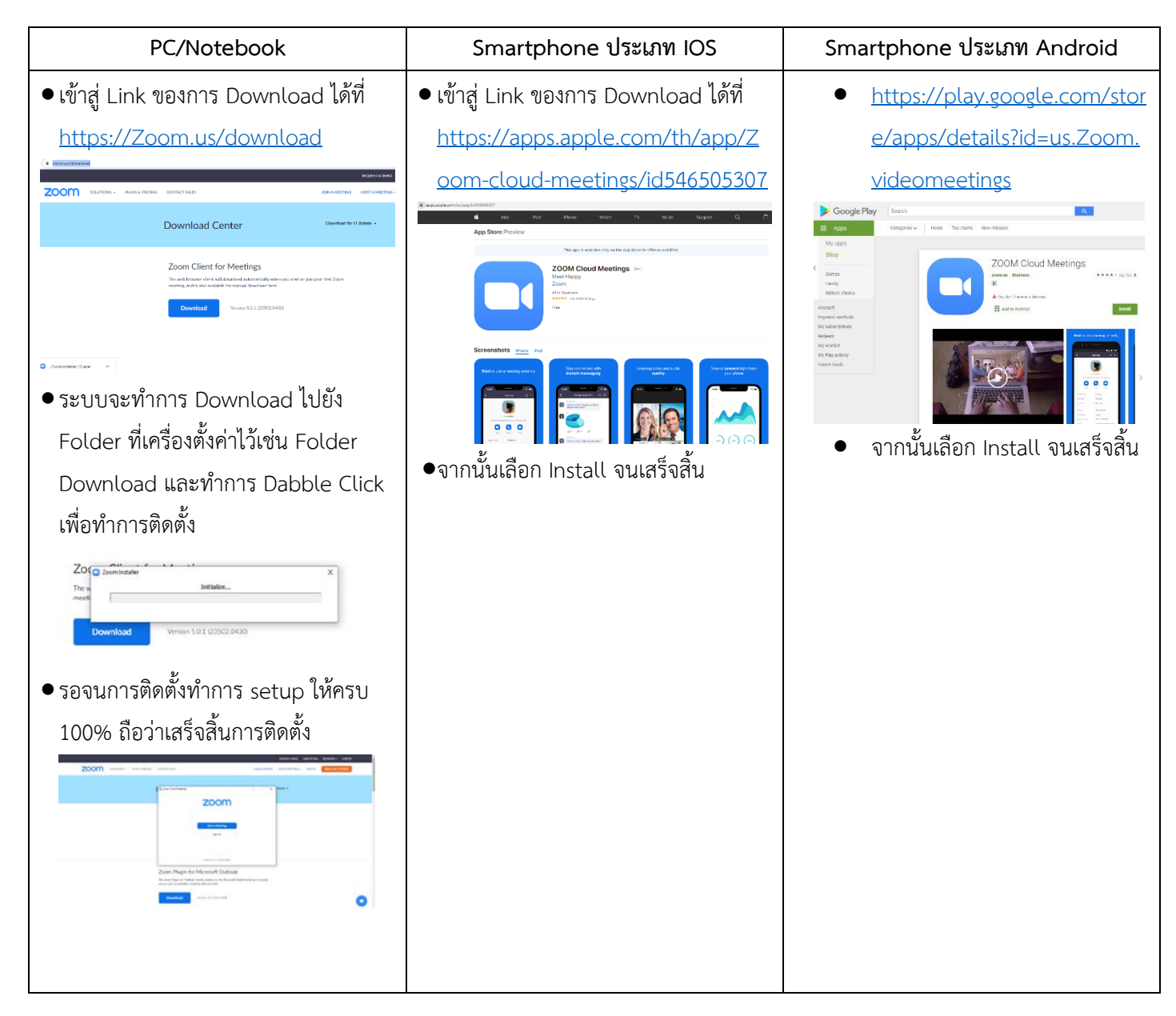

## การใช้งานZOOM สำหรับเจ้าหน้าที่และผู้เข้าร่วมประชุมหรืออบรม

| PC/Notebook                                                | Smartphone ประเภท IOS                                      | Smartphone ประเภท Android                             |
|------------------------------------------------------------|------------------------------------------------------------|-------------------------------------------------------|
| <ul> <li>การเข้าใช้งานผ่าน Link เมื่อท่านได้รับ</li> </ul> | <ul> <li>การเข้าใช้งานผ่าน Link เมื่อท่านได้รับ</li> </ul> | ● การเข้าใช้งานผ่าน Link เมื่อท่านได้รับ              |
| ข้อมูลการเชิญจากสถาบันฯ ให้ท่าน<br>คลิ๊กที่ Link เช่น      | ข้อมูลการเชิญจากสถาบันฯ ให้ท่าน<br>เลือกที่ Link เช่น      | ข้อมูลการเชิญจากสถาบันฯ ให้ท่าน<br>เลือกที่ Link เช่น |

กลุ่มภารกิจส่งเสริมการพัฒนาและฝึกอบรม

ชื่อ น.ส.นราภรณ์ เต๊ะอั้น โทรศัพท์ 02 027 8846 ต่อ 9517 e-mail : naraporn@ha.or.th

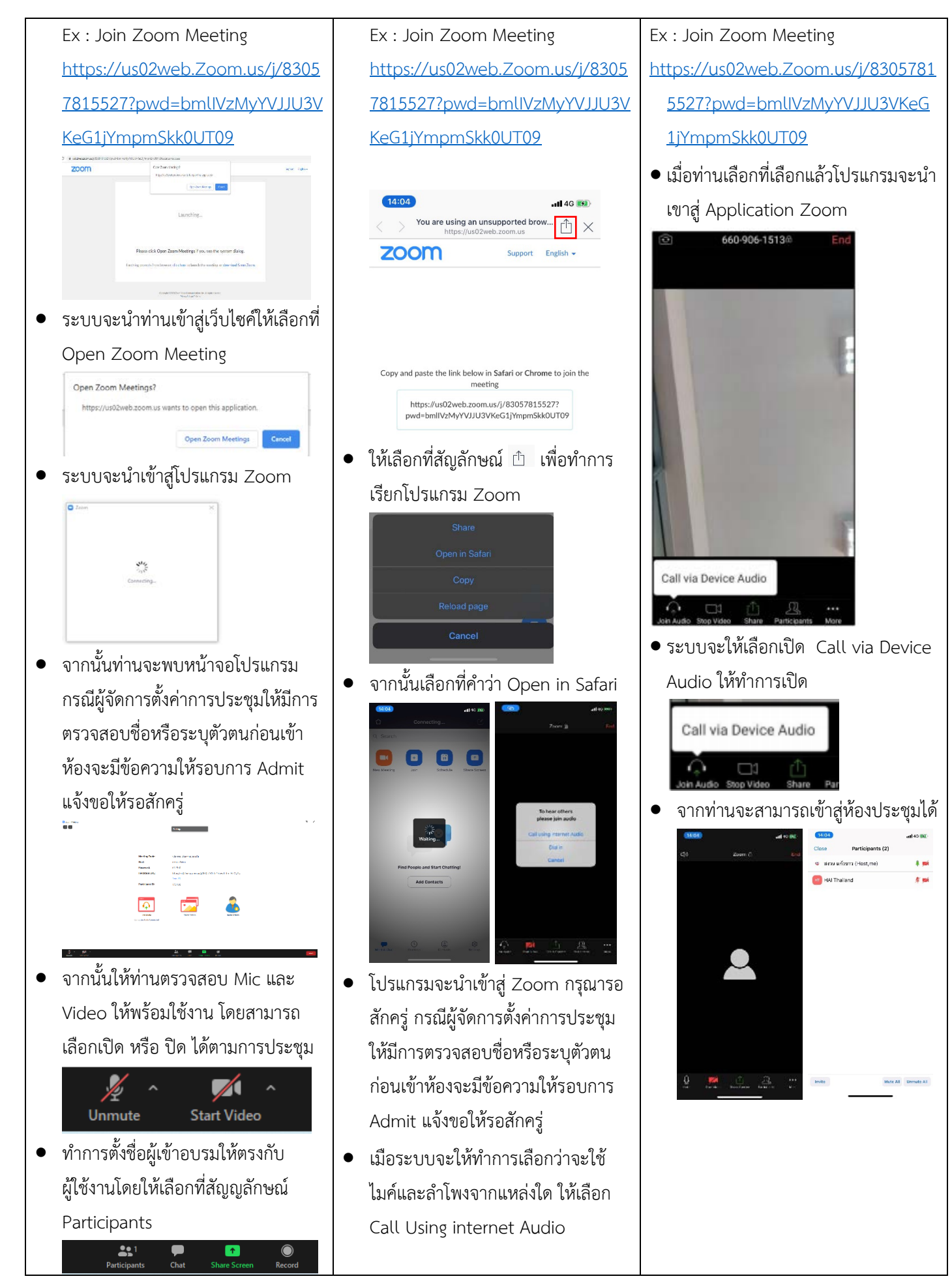

กลุ่มภารกิจส่งเสริมการพัฒนาและฝึกอบรม

ชื่อ น.ส.นราภรณ์ เต๊ะอั้น โทรศัพท์ 02 027 8846 ต่อ 9517 e-mail : naraporn@ha.or.th

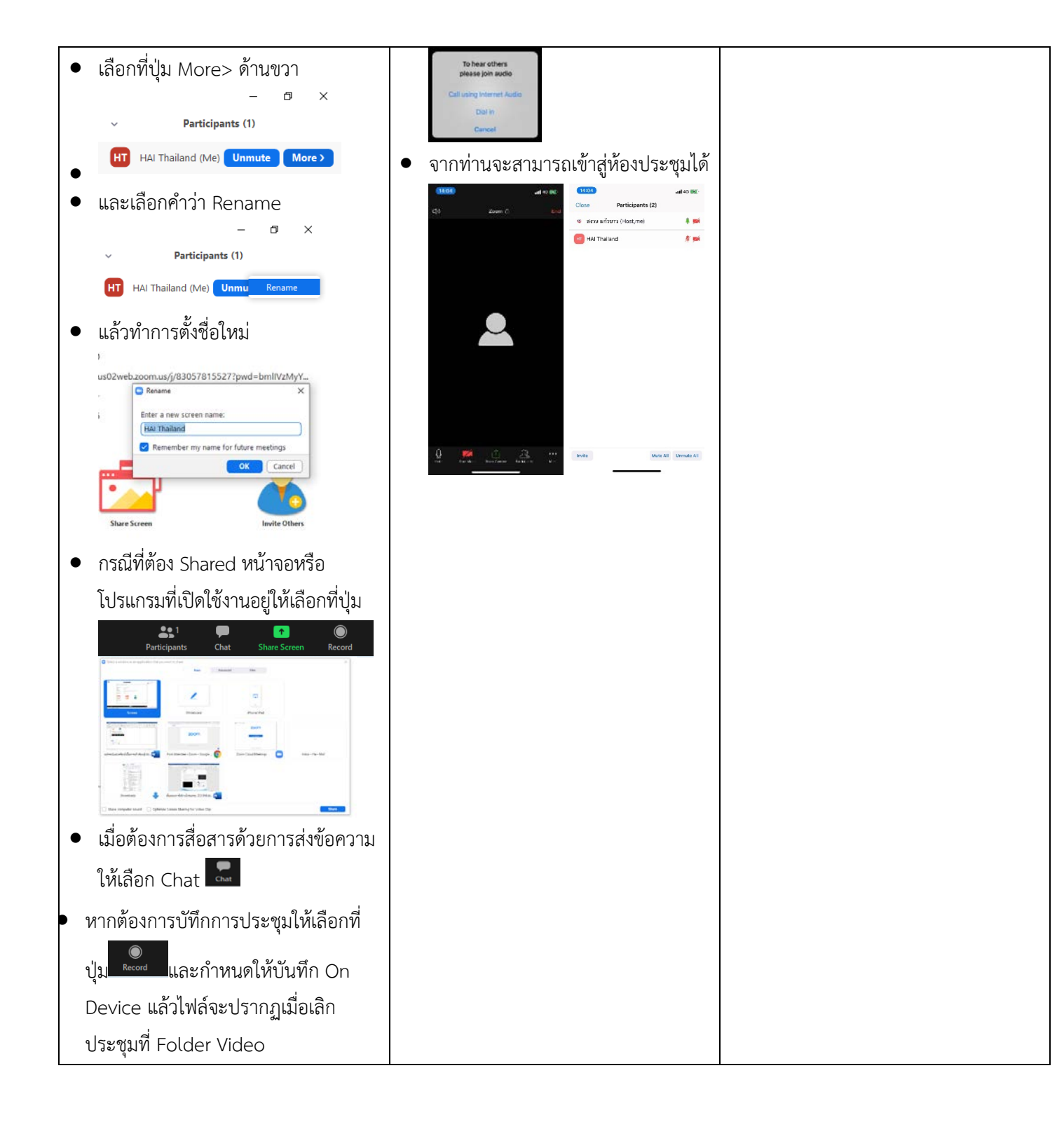

#### <u>แนวทางการสมัคร/เข้าร่วมอบรมและรายละเอียดสำคัญในการอบรม</u>

### การสมัครเข้าอบรม

- ผู้สมัครสามารถลงทะเบียนสมัครเข้าอบรมผ่านช่องทาง เว็บไซต์ <u>www.register.ha.or.th</u> สรพ. ขอสงวน สิทธิ์รับเฉพาะผู้สมัครเข้าหลักสูตรฝึกอบรมที่สมัครผ่านตามระบบทางเว็บไซต์ และสมัครในระยะเวลาที่ กำหนด
- 2. การแก้ไขปรับเปลี่ยนข้อมูลสำคัญ (ชื่อ สกุล วิชาชีพ คำนำหน้า ตำแหน่ง) จะปรากฏในใบเสร็จรับเงิน รวมทั้งเป็นข้อมูลสำหรับการลงชื่อเข้าอบรมและรายชื่อบนประกาศนียบัตร ซึ่งเป็นข้อมูลที่ผู้สมัครได้ กรอกข้อมูลด้วยตนเอง ดังนั้น เมื่อสมัครผ่านระบบและอยู่ในช่วงเวลาของการชำระเงิน หากท่านมี ความจำเป็นในการแก้ไข ชื่อ สกุล วิชาชีพ คำนำหน้า ตำแหน่ง รวมทั้งการเปลี่ยนตัวผู้เข้าอบรม ท่าน สามารถแก้ไขข้อมูลต่างๆ ได้ 7 วันก่อนการอบรม (ภายในวันที่ 21 กุมภาพันธ์ 2565) เนื่องจากหาก มีการเปลี่ยนแปลงภายหลังจะส่งผลกระทบต่อใบเสร็จรับเงิน , ใบประกาศนียบัตร และการจัดกลุ่ม ผู้เรียน
- หากมีผู้สละสิทธิ์เข้าร่วมอบรม สรพ.จะดำเนินการยืนยันรายชื่อของผู้สมัครที่อยู่ในสถานะ "รอที่นั่ง ว่าง" (waiting list) ขึ้นมาตามลำดับ

## การชำระค่าธรรมเนียมการอบรมและการจัดการใบเสร็จรับเงิน

- เมื่อดำเนินการสมัครผ่านระบบแล้ว ผู้สมัครต้องชำระค่าธรรมเนียมการอบรมภายใน 15 วัน หลังจาก วันสมัคร (รวมวันหยุดราชการ) หากเกิน 15 วัน จะถือว่าสละสิทธิ์ หลังจากนั้น *ระบบจะทำการลบ รายชื่อของท่านโดยอัตโนมัติ* เช่น สมัครวันที่ 1 มกราคม 2565 สามารถชำระค่าธรรมเนียมได้ไม่เกิน วันที่ 16 มกราคม 2565 เป็นต้น
- ก่อนส่งข้อมูลสมัครอบรมผ่านเว็บไซต์ <u>www.register.ha.or.th</u> และก่อนชำระค่าธรรมเนียมการอบรม ขอให้ท่านตรวจสอบข้อมูลให้ถูกต้อง (*คำนำหน้าชื่อ ชื่อ นามสกุล ที่อยู่ในการออกใบเสร็จรับเงิน จำนวนผู้สมัคร*) เพราะเมื่อท่านชำระค่าธรรมเนียมเรียบร้อยแล้วจะไม่สามารถแก้ไขข้อมูลใดๆได้ สรพ. จะดำเนินการส่งข้อมูลการชำระเงินให้กรมสรรพากรตามระบบภาษีมูลค่าเพิ่ม ดังนั้น <u>"ขอสงวนสิทธิ์</u> ในการแก้ไขใบเสร็จรับเงิน" ข้อมูลสำคัญที่ต้องตรวจสอบ ได้แก่ *คำนำหน้าชื่อ ชื่อ นามสกุล ที่อยู่ใน* การออกใบเสร็จรับเงิน จำนวนผู้สมัครในใบจ่ายเงินและจำนวนเงินต้องตรงกัน

## การยกเลิกสิทธิ์การสมัครเข้ารับการอบรม มีได้ 2 กรณี

- ยกเลิกได้ด้วยตนเอง ก่อนวันครบชำระค่าธรรมเนียมการอบรม ขอให้ท่านลบข้อมูลการสมัครออกจาก ระบบด้วยตนเอง เพื่อรักษาประวัติการสมัครเข้าอบรมไว้
- 2. หากไม่มีการชำระค่าธรรมเนียมการอบรมภายในระยะเวลาที่กำหนดไว้ จะถือว่า สละสิทธิ์